## Einer Alarm ein Ausschlussintervall hinzufügen

Veröffentlicht: 2023-09-13

Mit Ausschlussintervallen können Sie eine oder mehrere Benachrichtigungen in bestimmten Zeiträumen unterdrücken. Sie können beispielsweise eine Alarm außerhalb der Geschäftszeiten, am Wochenende oder während Wartungsfenstern unterdrücken.

Erstellen Sie ein neues Ausschlussintervall, wenn Sie eine Alarm erstellen oder bearbeiten. Nachdem Sie ein Ausnahmeintervall erstellt haben, können Sie es auf bestehende und neue Benachrichtigungen anwenden.

## **Bevor Sie beginnen**

Du musst volle Schreibrechte 🛽 oder höher.

- 1. Loggen Sie sich in das ExtraHop-System ein über https://<extrahop-hostname-or-IPaddress>.
- 2. Klicken Sie auf das Symbol Systemeinstellungen 🏶 und dann klicken Warnmeldungen.
- 3. Klicken Sie in der Tabelle Benachrichtigungen auf die gewünschte Alarm.
- 4. Klicken Sie im Abschnitt Warnung bearbeiten auf Erweiterte Optionen anzeigen.
- 5. Fügen Sie im Abschnitt Ausschlussintervalle ein vorhandenes Intervall hinzu oder erstellen Sie ein neues.

Option

Ein vorhandenes Ausschlussintervall hinzufügen

## Description

- 1. Klicken Sie auf die Dropdownliste Ausschlussintervall und wählen Sie ein Intervall aus.
- 2. Wiederholen Sie diesen Vorgang, um der Alarm ein zusätzliches Intervall hinzuzufügen.
- 1. klicken Erstellen.
- 2. Geben Sie einen eindeutigen Namen für das Ausschlussintervall in der **Name** Feld.
- 3. In der **Beschreibung** Feld, fügen Sie Informationen über das Intervall hinzu.
- 4. Geben Sie im Abschnitt Ausschließen ein Intervall und einen Zeitraum ein:
  - klicken Jeden Tag von um ein täglich wiederkehrendes Intervall festzulegen.
  - klicken Jede Woche von um ein wöchentlich wiederkehrendes Intervall festzulegen.
  - klicken Benutzerdefinierter Zeitbereich um ein einmaliges Intervall festzulegen.
- Optional: Wählen Sie im Abschnitt Zuweisungen eine globale Zuweisungsoption aus:
  - klicken Allen Alerts zuweisen um das Intervall zu allen bestehenden und zukünftigen Alert-Konfigurationen hinzuzufügen.
  - klicken Allen Trends zuordnen um die Metrik Aktivität während des Intervalls von den Trendberechnungen auszuschließen.

## Neues Ausschlussintervall erstellen

 Option
 Description

 6. klicken Speichern um das Intervall zu erstellen und es der Alarm hinzuzufügen.

 Image: Winder Liste der hinzugefügten Ausschlussintervalle auf einen Intervallnamen, um die Eigenschaften zu bearbeiten, oder klicken Sie auf das Symbol Entfernen (X), um das Intervall aus der Alarm zu entfernen.

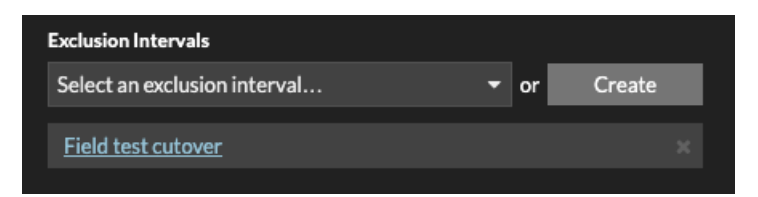

6. klicken Speichern und dann klicken Erledigt.